| ①Windows10 の設定メニュ-から検索でIMEと入力検索し「日本語 IME の設定」を選択 |                                                     |                                                  |   |                                               |   |                                          |    |                                          |  |   |  |  |  |
|--------------------------------------------------|-----------------------------------------------------|--------------------------------------------------|---|-----------------------------------------------|---|------------------------------------------|----|------------------------------------------|--|---|--|--|--|
| ÷                                                | - <sup>設定</sup> - Windowsの設定 - Windowsの設定           |                                                  |   |                                               |   |                                          |    |                                          |  | × |  |  |  |
|                                                  | 旦                                                   | <b>システム</b><br>ディスプレイ、サウンド、通知、電源                 |   | デモレーメデ 日本語 IME の設定<br>Bluetooth: _ 1992 - マウス |   | And the Phone のリンク                       |    | <b>ネットワークとインターネット</b><br>Wi-Fi、微内モード、VPN |  |   |  |  |  |
|                                                  | ¥.                                                  | 個人用設定<br>背景、ロック画面、色                              | Ē | <b>アブリ</b><br>アンインストール、既定値、オプション<br>の機能       | R | <b>アカウント</b><br>アカウント、メール、 同胡、職場、 家<br>族 | ^₽ | 時刻と言語<br>含声認識、地域、日付                      |  |   |  |  |  |
|                                                  | 8                                                   | <b>ゲーム</b><br>Xbox Game Bar、キャプチャ、記<br>信、ゲ ムモ ド  | Ģ | <b>簡単操作</b><br>ナレーター、拡大線、ハイコントラスト             | Q | <b>検索</b><br>マイファイル、アクセス許可の検索            | 8  | <b>プライバシー</b><br>場所、カメラ、マイク              |  |   |  |  |  |
|                                                  | $\mathbb{C}$                                        | <b>更新とセキュリティ</b><br>Windows Update、回復、バック<br>アップ |   |                                               |   |                                          |    |                                          |  |   |  |  |  |
|                                                  | Windows がライセンス認証されていません。今すぐ Windows をライセンス認証してください。 |                                                  |   |                                               |   |                                          |    |                                          |  |   |  |  |  |
|                                                  |                                                     |                                                  |   |                                               |   |                                          |    |                                          |  |   |  |  |  |
|                                                  |                                                     |                                                  |   |                                               |   |                                          |    |                                          |  |   |  |  |  |

## ②A字 全般を選択

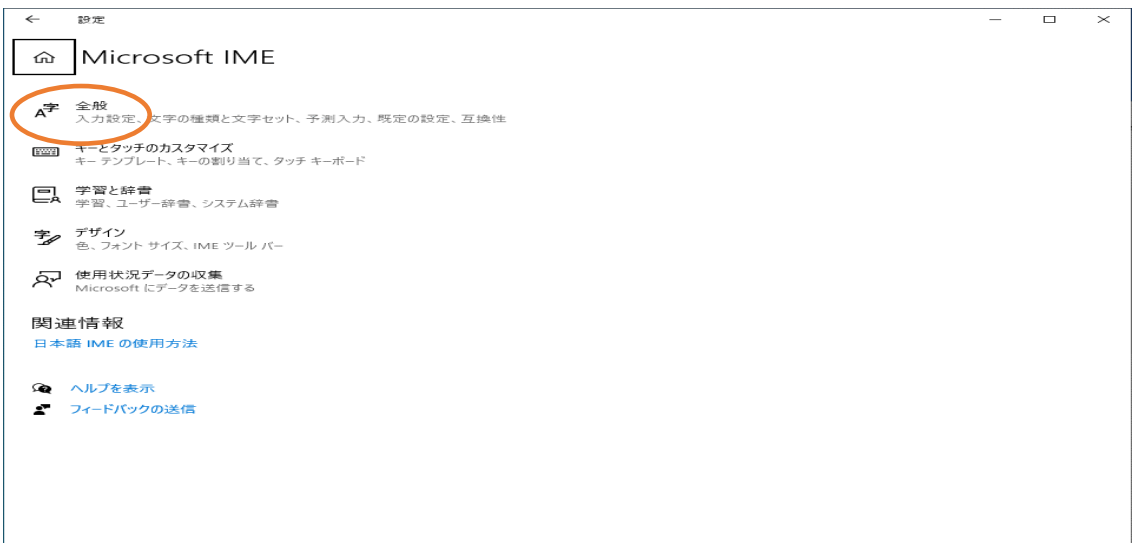

③互換性で「以前のバージョンの Microsoft IME を使う」をオンに設定し閉じる

|           | ← 設定                                                                                               | _ |  | × |  |  |  |
|-----------|----------------------------------------------------------------------------------------------------|---|--|---|--|--|--|
|           |                                                                                                    |   |  |   |  |  |  |
| $\langle$ | 既定の設定                                                                                              |   |  |   |  |  |  |
|           | IME を既定の設定に戻す<br>復元                                                                                |   |  |   |  |  |  |
|           | 互换性                                                                                                |   |  |   |  |  |  |
|           | Microsoft IME は新しいパージョンにアップグレードされましたが、すべての機能に互<br>換性があるわけではありません。問題が発生した場合は、以前のパージョンに戻すこ<br>とができます |   |  |   |  |  |  |
|           | 以前のバージョンの Microsoft IME を使う<br>オン                                                                  |   |  |   |  |  |  |
|           | ギ細情報                                                                                               |   |  |   |  |  |  |
|           | 詳細設定                                                                                               |   |  | 1 |  |  |  |
|           | 詳細設定を開く                                                                                            |   |  |   |  |  |  |
|           | 関連情報                                                                                               |   |  |   |  |  |  |
|           | 日本語 IMEの使用方法                                                                                       |   |  |   |  |  |  |
|           | 🙊 ヘルプを表示                                                                                           |   |  |   |  |  |  |
|           |                                                                                                    |   |  |   |  |  |  |